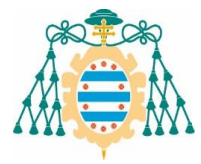

## INSTRUCCIONES PARA SOLICITAR PLAZA (PREINSCRIPCIÓN) EN ESTUDIOS UNIVERSITARIOS DE GRADO

## - SOLICITUD WEB -

#### ¿Cómo se presenta la solicitud de plaza (preinscripción)?

- Con carácter general, la solicitud de plaza se realiza en la aplicación informática habilitada al efecto, a través de la web de la Universidad de Oviedo: <u>https://www.uniovi.es/estudia/grados/sobrelosgrados/preinscripcionymatricula</u>
- Durante los plazos oficiales establecidos de presentación de solicitudes (Convocatoria ordinaria: del 18 al 28 de junio. Convocatoria extraordinaria: del 17 al 31 de julio), en la web de la Universidad de Oviedo, estando habilitado el plazo las veinticuatro horas de cada uno de los días incluidos en el periodo establecido.
- Para los estudios con plazas vacantes, tras las convocatorias ordinaria y extraordinaria, se abrirá en septiembre otro plazo de preinscripción (*del 29 de agosto al 5 de septiembre*), en el que podrá solicitar plaza todo el estudiantado que no la hubiera solicitado anteriormente, así como quién habiéndola solicitado no la haya obtenido y que habiendo obtenido plaza no se haya matriculado o desee cambiar de estudio.

#### **IMPORTANTE**

Deberá tenerse en cuenta que, en cada una de las adjudicaciones, deberá confirmarse expresamente el interés por continuar en el proceso de admisión, dentro de los plazos establecidos al efecto para cada adjudicación:

- Las personas que no hayan sido admitidas en la Universidad de Oviedo o, habiendo sido admitidas, no se matriculen en el plazo correspondiente y, estuvieran interesadas en continuar con el procedimiento de admisión, deberán confirmarlo expresamente renovando su solicitud en cada adjudicación. Para ello, deberán acceder con su Usuario y Contraseña y marcar la opción de PERMANECER EN LISTA DE ESPERA.
- La matriculación en un estudio, implicará la renovación automática, para continuar en lista de espera, en las titulaciones de mayor preferencia.

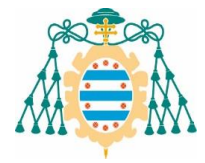

#### ¿Cómo rellenar la solicitud?

Se <u>deben leer todas las instrucciones</u> disponibles en los enlaces de la primera pantalla, especialmente accediendo a: "**documentación que deberé aportar**".

Debe seleccionar el *Tipo de Documento* e introducir el Número de dicho documento con el quiera acreditarse para la solicitud de plaza:

## Identificación

| SOLICIT<br>CONSULTA DE RESULT                                                                                   |                                                                                                    | Elegir según proceda:<br>DNI, NIE, Pasaporte,<br>Documento propio<br>país de origen U.E. |  |
|----------------------------------------------------------------------------------------------------|----------------------------------------------------------------------------------------------------|------------------------------------------------------------------------------------------|--|
| Tipo de Documento<br>Número de Documento                                                                        | DNI - Documento Nacional de Identidad                                                                                       | :                                                                                        |  |
|                                                                                                    | ENTRAR >                                                                                                    |                                                                                          |  |
| Aviso.<br>Antes de grabar su solicitud, se le requ<br>acreditativa de los estudios previos ap<br>deberé aportar | uerirá una copia, en formato pdf o jpg, de la documentación<br>portados, consulte el siguiente documento: Documentación que | ×                                                                                        |  |

Documentación que deberé aportar

IMPORTANTE:

Información sobre admisión de alumnos de primer curso

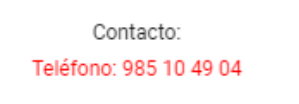

- Si <u>nunca</u> fue estudiante de la Universidad de Oviedo tendrá que introducir su número de identificación personal (DNI, NIE, Pasaporte...). Al finalizar el proceso de preinscripción se le generará una contraseña, que deberá conservar ya que le servirá para acceder a consultar las adjudicaciones de plazas y, en caso de ser admitido/a, para realizar la matrícula.
- ✓ Si es o fue estudiante de la Universidad de Oviedo o, realizó las pruebas de acceso en la misma, deberá introducir su Usuario y Contraseña -PIN-.

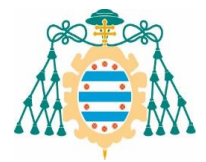

| Univer                                                                                                    | sidad de Oviedo                                                                                                    |                                                                                      |                                 |             |
|----------------------------------------------------------------------------------------------------|----------------------------------------------------------------------------------------------------|--------------------------------------------------------------------------------------|---------------------------------|-------------|
| Id                                                                                                    | lentificación                                                                                                    | Pantalla para<br><u>disponen</u> de Usu                                              | solicitantes<br>Jario y Contras | que<br>eña. |
| Introd<br>Si usted ya es o ha sido alumno de la Univer<br>contraseña. En caso de ser un nuevo alun<br>número de documento identificativo (NIF / N<br>entregó con la | luzca su usuario y contraseña<br>sidad de Oviedo, introduzca por favor su r<br>nno que ha realizado una matrícula P.A.U<br>NIE / Pasaporte / Documento de su país d<br>a documentación de la P.A.U./E.B.A.U. | nombre de usuario (UO) y<br>/E.B.A.U., introduzca su<br>e origen) y el PIN que se le |                                 |             |
| Usuario                                                                                                    |                                                                                                    |                                                                                      |                                 |             |
| Contraseña                                                                                                    |                                                                                                    |                                                                                      |                                 |             |
|                                                                                                    | ENTRAR 🕽                                                                                                    |                                                                                      |                                 |             |
| (Solo en el caso de haber aportado en algún                                                                                                    | le olvidado mi contraseña<br>trámite previo un correo electrónico que                                                                                                    | no termine en @uniovi.es).                                                           | _                               |             |

Si no recuerda la contraseña de acceso, puede solicitar nuevas credenciales pinchando en el enlace "He olvidado mi contraseña" (solo en el caso de haber aportado, en algún trámite previo, un correo electrónico que no termine en @uniovi.es). En caso contrario, deberá enviar un correo electrónico a <u>coie@uniovi.es</u>, adjuntando **copia de su DNI** (por ambas caras) y especificando que solicita nueva contraseña.

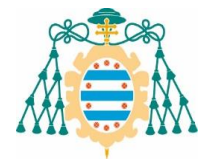

#### Una vez introducidos los datos de identificación, se mostrará la siguiente pantalla:

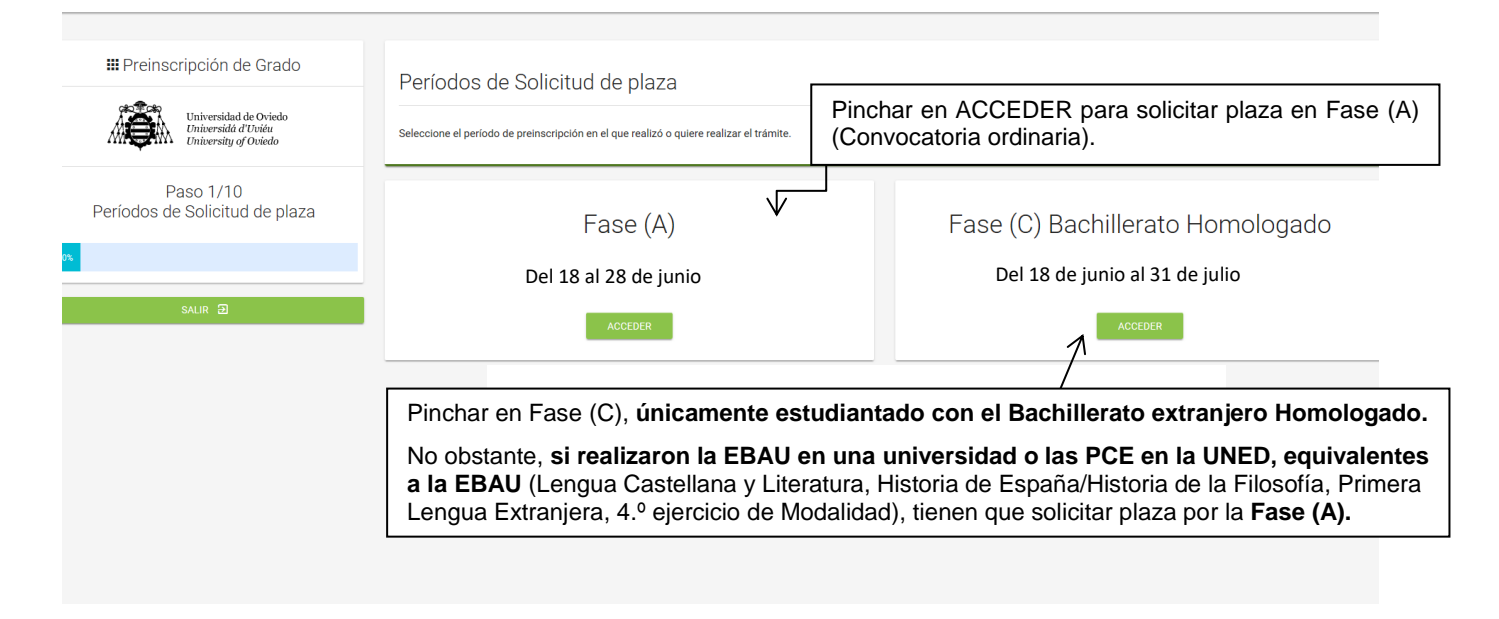

| III Preinscripción de Grado                                                      | Protección de Datos                                                                                                    |
|----------------------------------------------------------------------------------|----------------------------------------------------------------------------------------------------|
| Università de Oviedo<br>Driversità d'Università de Oviedo<br>Università d'Oviedo | D e conformidad con la normativa vigente, se informa al interesado que los datos facilitados serán tratados por la UNIVERSIDAD EE OVEDO (en adelante, "Responsable del Tratamiento"), con CIF 033180011 y domicillo social en O/San Francisco, 3, 33007, Oviedo (Asturias).<br>El interesado puede contractar con el Delegado de Portección de Datos "o a la subjetier dirección de Datos" o a la subjetier dirección de corros electrónicos delegadoptins@umicin es.                                                                                                    |
| Paso 2/10<br>Protección de Datos                                                 | Su datas personates serán tratados con el fine de persinten zu maniciolado. Intensivadas formaniana ortentadas por la luivensidad, tensimana, entos datos serán empleados por los dagons, pervicios y unidades de esta luivensidad per a cuantas necessidades e<br>destino esta de persinto acuentaria y accentra la desta consecutiva y consecutiva y consecutiva |
|                                                                                  | S us datos personales potrán ser utilizados una vez l'inalizada la relación con la Universidad con el fin de realizar encuestas de empleabilidad, remitir información sobre eventos, programas, convocatorias, actividades formativas, ofertas de empleo o cualquier otra información relacioned acon la Universidad de Oviedo que se juzgue de interés para sus antiguos alumnos.                                                                                                    |
| SALR 19                                                                          | a base legitimadora que justifice el tratamiento de sus datos personales en los términos espuestos es la relación contractual mantenida con el alumno. En el caso de envio de encuestas durante la vigencia de la relación entre ambas partes con la finalidad de concoer su<br>grado de satisfacción y una vez finalizada la minam, para concoce el grado de empleabilidad de los trutados, así<br>Universidad de Oviedo que se jusque de interés para sus alumnos o ex alumnos, la base legitimadora será el interés legitimo, pudiendo en este caso el interesado oponesse en cualquier momento a dichos tratamientos, sin que ello afecte a la licitud de los tratamientos<br>defecuasios anteriormente.                                                                                                    |
|                                                                                  | Los datos solicitados en los formularios son, con carácter general, obligatorios (salvo que en el campo requerido se especifique lo contrario) para cumplir con las finalidades establecidas. Por lo tanto, si no se facilitan los mismos o no se facilitan correctamente no podrán<br>atenderse las solicitudes de los interesados.                                                                                                    |
|                                                                                  | Salvo que uted nos inclque su voluntad en contra o solicite su supresión, sus datos personales serán conservados durante el plazo establecido para cumplir con las obligaciones legales, saí como durante el plazo de prescripción de las acciones legales correspondientes. En<br>todo caso, sus datos serán cancelados cuando hayan dejado de ser necesarios para la finalidad que justificó su recogida y tatamiento.                                                                                                    |
|                                                                                  | El Responsable del tratamiento no cederá sus datos a terceros, salvo en aquellos casos en los que exista obligación legal.                                                                                                    |
|                                                                                  | Podia invocar su consentimiento en cualquer momento, sal como ejencitar sus detechos de acceso a los datos personales, escriticación, supreseño, posicial, portabilidad, sal como la limitación de su tratamiento dirigiendo un escrito a UNIVERSIDAD DE OVEDO, con domicilio<br>social en Cale San Francisco, 3, 33007, Ovideo (Asturias), acretitando su identidad e indicando en la referencia "Protección de datos" i gualmente, podrá pomere en contacto en deldegado de protección de datos a través del siguiente correo electrónico:<br>delegadoptatorias en el caso de que entendra vulnereda alguno de sus detectos relacionados o mais con interporer una reclamación me la Agrecia Española de Protección de datos en la micro. Cale da ungo a sus detectos de tatos en el antecional Cale da ungo a sus detectos de tatos en la micro. Cale da ungo a sus detectos de tatos en la micro.                                                                                                    |
|                                                                                  | Para más información, consulte nuestra Política de Privacidad en el siguiente enlace http://www.uniovi.es/privacidad                                                                                                    |
|                                                                                  |                                                                                                    |
|                                                                                  |                                                                                                    |
|                                                                                  | Para poder continuar,                                                                                                    |

Para poder continuar, es imprescindible leer y marcar CONFORME.

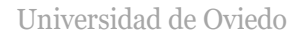

#### **Datos personales**

(solo para estudiantes que no hayan tenido ninguna relación con la Universidad de Oviedo)

Hay que cumplimentar la totalidad de los datos personales. Son **<u>obligatorios</u>** los campos marcados con asterisco y, se debe comprobar con especial atención los datos siguientes:

- La dirección de su residencia.
- El número de **teléfono móvil y el correo electrónico**, que es obligatorio para el envío de mensajes importantes sobre la solicitud, como la subsanación de documentación.

|                                                                       | Connected for control<br>Connected for control<br>Tensories of Constant |                 |   |
|-----------------------------------------------------------------------|-------------------------------------------------------------------------|-----------------|---|
| # Preinscripción de Grado                                             | Datos Personales                                                        |                 |   |
| Universidad de Oviedo<br>Universidad d'Uniter<br>University of Oxiedo | Por favor, introduzca los datos personales del alumno en esta pantalla. |                 |   |
| Paso 3/10                                                             | * Nombre                                                                |                 |   |
| Datos Personales                                                      | * Primer apellido                                                       |                 |   |
| 80%                                                                   | Segundo apellido                                                        |                 |   |
| SALIR 🕀                                                               | * Fecha de nacimiento                                                   |                 |   |
|                                                                       |                                                                         | dd/mm/asaa      |   |
|                                                                       | Sexo                                                                    | Hombre          |   |
|                                                                       | Tipo de documento                                                       | PAS - Pasaporte |   |
|                                                                       | País de Expedición                                                      | España          |   |
|                                                                       | * Número de documento                                                   | 852147          |   |
|                                                                       | País de nacimiento                                                      | España          |   |
|                                                                       | Provincia de nacimiento                                                 | Asturias :      |   |
|                                                                       | Municipio de nacimiento                                                 | [ ]             |   |
|                                                                       | *Localidad de nacimiento                                                |                 |   |
|                                                                       | Nacionalidad                                                            | España :        | ł |
|                                                                       | (*) Campos obligatorios                                                 |                 | ~ |
|                                                                       |                                                                         | €, 75%          | + |

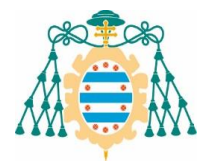

| III Preinscripción de Gr                                                                                                    | Datos de la Dirección                                                                                                    |                                                                                                    |                                                               |
|----------------------------------------------------------------------------------------------------|----------------------------------------------------------------------------------------------------|----------------------------------------------------------------------------------------------------|---------------------------------------------------------------|
| Universidad de Ov<br>Dniversidad de Ovié                                                                                                    | riedo<br>tr<br>vio Por favor, introduzca los datos de contacto para el alumno en es<br>vio                                                                                                    | s pantalla.                                                                                                    |                                                               |
| Paso 4/10                                                                                                    | Tipo via                                                                                                    |                                                                                                    |                                                               |
| Domicilio de Notificad                                                                                                    | ción * Calle                                                                                                    |                                                                                                    |                                                               |
| 40%                                                                                                    | * Número                                                                                                    |                                                                                                    |                                                               |
| SALIR 🔁                                                                                                    | Piso                                                                                                    |                                                                                                    |                                                               |
|                                                                                                    | Puerta                                                                                                    |                                                                                                    |                                                               |
|                                                                                                    | Bloque                                                                                                    |                                                                                                    |                                                               |
|                                                                                                    | * Código Postal                                                                                                    |                                                                                                    |                                                               |
|                                                                                                    | * Localidad                                                                                                    |                                                                                                    |                                                               |
|                                                                                                    | País                                                                                                    | España                                                                                                    |                                                               |
|                                                                                                    | Provincia                                                                                                    | Asturias                                                                                                    |                                                               |
| E maile So roo                                                                                                    | amianda traktor                                                                                                    | Allande                                                                                                    |                                                               |
| E-mail. Se rec                                                                                                    | ornienda                                                                                                    |                                                                                                    |                                                               |
| no utilizar Hotma                                                                                                    | ail. ** Teléfono móvil                                                                                                    |                                                                                                    |                                                               |
| no utilizar Hotma                                                                                                    | ail. ** Teléfono móvil                                                                                                    |                                                                                                    |                                                               |
| no utilizar Hotma                                                                                                    | ** Teléfono móvil                                                                                                    |                                                                                                    |                                                               |
| reinscripción de Grado                                                                                                    | * Teléfono móvil<br>* E-mail<br>Datos de la Dirección<br>La universidad cuenta con las siguientes direcciones: (*) (**)                                                                                                    |                                                                                                    |                                                               |
| no utilizar Hotma<br>Preinscripción de Grado<br>Utiversidad de<br>Utiversidad de                                                                                                    | ** Teléfono móvil<br>* E-mail<br>Datos de la Dirección<br>La universidad cuenta con las siguientes direcciones: (*) (**)<br>O Avenida González Besada 13 33004 Ovied                                                                                                    | Asturias España 985104904 985104116 uestudiantes@uniovi.es                                                                                                    |                                                               |
| Ino utilizar Hotma<br>Preinscripción de Grado<br>Contest<br>Paso 4/10<br>Domicilio de Notificación                                                                                                    | * Teléfono móvil<br>* E-mail<br>Datos de la Dirección<br>La universidad cuenta con las siguientes direcciones: (*) (**)<br>Avenida González Besada 13 33004 Ovied<br>E01048                                                                                                    | Asturias España 985104904 985104116 uestudiantes@uniovi.es                                                                                                    |                                                               |
| In outilizar Hotma<br>Preinscripción de Grado<br>Withwended de<br>Paso 4/10<br>Domicilio de Notificación                                                                                               | ail. ••• Teléfono móvil<br>• E-mail<br>Datos de la Dirección<br>La universidad cuenta con las siguientes direcciones: (*) (**)<br>O Avenida González Besada 13 33004 Ovied                                                                                                    | Asturias España 985104904 985104116 uestudiantes@uniovi.es                                                                                                    |                                                               |
| In outilizar Hotma In Preinscripción de Grado In Oriente de Grado In Oriente de Grado Paso 4/10 Domicilio de Notificación                                                                              | ail. ** Teléfono móvil<br>* E-mail<br>Datos de la Dirección<br>La universidad cuenta con las siguientes direcciones: (*) (**)<br>Avenida González Besada 13 33004 Ovied<br>COTTAR /<br>(*) gresea borrar alguna de las direcciones, mostradas anteriormente, de<br>(*) gresea borrar alguna de las direcciones, mostradas anteriormente, de<br>(*) gresea borrar alguna de las direcciones, mostradas anteriormente, de                                                                    | Asturias España 985104904 985104116 uestudiantes@uniovi.es                                                                                                    |                                                               |
| In outilizar Hotma<br>If Preinscripción de Grado<br>If Oreinscripción de Grado<br>If Oreinscripción de Grado<br>If Oreinscripción de Grado<br>If Oreinscripción de Grado<br>If Oreinscripción de Grado | ail.<br>• Teléfono móvil<br>• E-mail<br>Datos de la Dirección<br>La universidad cuenta con las siguientes direcciones: (*) (**)<br>• Avenida González Besada 13 33004 Ovied<br>• DirtAR /<br>• Seleccione una dirección para continuar.                                                                                                    | Asturias España 985104904 985104116 uestudiantes@uniovi.es                                                                                                    |                                                               |
| Ino utilizar Hotma<br>Preinscripción de Grado<br>Paso 4/10<br>Domicilio de Notificación<br>SALIR                                                                                                    | ail. • • Teléfono móvil<br>• E-mail<br>Datos de la Dirección<br>La universidad cuenta con las siguientes direcciones: (*) (*)<br>La universidad cuenta con las siguientes direcciones: (*) (*)<br>(*) escea borrar alguna de las direcciones; mostradas anteriormente, de<br>(*) Seleccione una dirección para continua:<br>(*) Seleccione una dirección para continua:<br>(*) Arten:<br>Es muy importante que revise y actualice, en su caso, los datos de cont<br>restar.                | Asturias España 985104904 985104116 uestudiantes@uniovi.es         erá solicitario en la siguiente dirección: uestudiantes@uniovi.es         to, en especial correo electrónico y teléfono, ya que estos últimos serán las principales vías de comunicad                                                                                                    | n con los estudiantes. Para actualizar seleccione la direc    |
| Ino utilizar Hotma<br>III Preinscripción de Grado<br>III Demoisilio de Notificación<br>SALIR  I                                                                                                    | ail.<br>• Teléfono móvil<br>• E-mail<br>• E-mail<br>Datos de la Dirección<br>La universidad cuenta con las siguientes direcciones: (*) (*)<br>• Avenida González Besada 13 33004 Ovied<br>• DUTAR /<br>• Seleccione una dirección para continua:<br>• Seleccione una dirección para continua:<br>• Seleccione una dirección para continua:<br>• Seleccione una dirección para continua:<br>• Maio.<br>Es muy inportante que revise y actualico, en su caso, los datos de cont<br>• extari- | Asturias España 985104904 985104116 uestudiantes@uniovi.es         erá solicitario en la siguiente dirección: uestudiantes@uniovi.es         to, en especial correo electrónico y teléfono, ya que estos últimos serán las principales vías de comunicación                                                                                                    | Sin con los estudiantes. Para actualizar seleccione la direct |
| Ino utilizar Hotma<br>Preinscripción de Grado<br>Impreinscripción de Grado<br>Paso 4/10<br>Domicilio de Notificación                                                                                   | ail.<br>• Teiddono móvil<br>• E-mail<br>Datos de la Dirección<br>La universidad cuenta con las siguientes direcciones: (*) (*)<br>(*) Avenida González Besada 13 33004 Ovied<br>UTAR /<br>(*) Seleccione una direccióne și mostradas anteriormente, de<br>(*) Seleccione una dirección para continua:<br>(*) Atos.<br>Ra muy importante que revise y actualice, en su caso, los dutos de cont<br>*estare.                                                                                  | Image: Statution of the statution of the st | in con los estudiantes. Para actualizar seleccione la direcc  |

Para añadir una **nueva dirección** en **NUEVA.** 

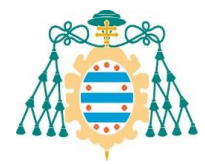

#### Modalidad de Acceso

- Si no realizó ninguna prueba de acceso o titulación en la Universidad de Oviedo, deberá añadir una nueva *modalidad de acceso* (requisito académico).
- A las personas que realizaron la prueba de acceso en la Universidad de Oviedo a partir del año 1999 o se titularon en la misma a partir del año 2000, el programa informático les reconocerá sus estudios, por lo que <u>no tendrán que añadirlos de nuevo</u>. Solo deberán añadir nuevas modalidades de acceso cuando quieran incorporar requisitos académicos (EBAU, CFGS, Titulación...) obtenidos en otros centros o universidades.

| # Preinscripción de Grado                                              | Modalidades de Acceso                                                                                                    |                                    |
|------------------------------------------------------------------------|----------------------------------------------------------------------------------------------------|------------------------------------|
| Universidad de Oviedo<br>Universidad de Oviedo<br>University of Oviedo |                                                                                                    | × .                                |
| Paso 5/10                                                              | A norma de gadar su solicitud, se le requerirá una copia, en formato pol <sup>6</sup> a jog, de la documentación acreditativa de los estudios previos aportados                  |                                    |
| Modalidades de Acceso                                                  | ▲ tim modal/dades.<br>No se han detectado modal/didetes de acceso en el sistema. Por favor, añasta las modal/dades de acceso que tenga para continuar con la solicitud de plaza. | ×                                  |
| SAUR (P)                                                               |                                                                                                    | AÑADIR NUEVA MODALIDAD DE ACCESO + |
|                                                                        |                                                                                                    |                                    |
|                                                                        | « ANTERIOR                                                                                                    |                                    |

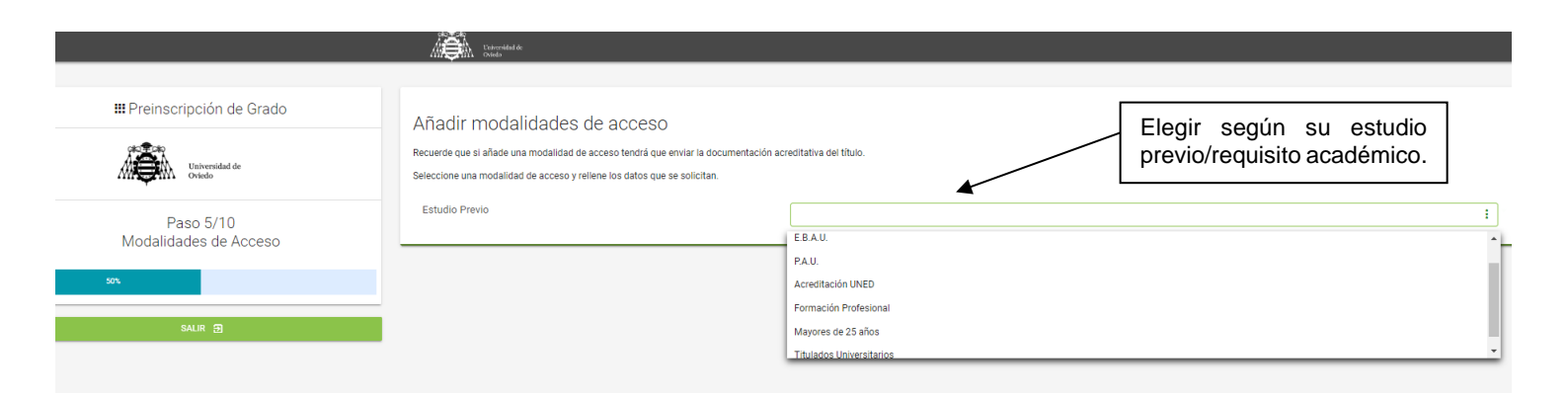

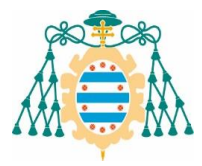

# Estudiantes que realizaron la EBAU en una Universidad distinta de la Universidad de Oviedo:

| Preinscripción de Grado            | Añadir r       | modalidades de acceso                                               |                                                                   | Seleccionar el tipo de EBAU realiza |
|------------------------------------|----------------|---------------------------------------------------------------------|-------------------------------------------------------------------|-------------------------------------|
|                                    | Recuerde que s | i añade una modalidad de acceso tendrá que enviar la docun          | entación acreditativa del título.                                 |                                     |
| Oviedo                             | Seleccione una | modalidad de acceso y rellene los datos que se solicitan.           |                                                                   |                                     |
| Paso 5/10                          | Estudio Pre    | vio                                                                 | E.B.A.U.                                                          |                                     |
| 1odalidades de Acceso              | Seleccione     | qué tipo de ERAU ha contigada                                       | E.B.A.U. LOMLOE 2024 (Fase Access o Fase Access)                  | cceso junto con Fase Admisión)      |
|                                    | Seleccione     |                                                                     | <ul> <li>E.B.A.U. LOMLOE 2024 (solamente Fase de Fas-</li> </ul>  | e Admisión)                         |
| SALIR 🔊                            |                |                                                                     | O E.B.A.U. LOE (Fase Acceso o Fase Acceso junto                   | o con Fase Admisión)                |
|                                    |                |                                                                     | O E.B.A.U. LOE (solamente Fase de Fase Admisión                   | n)                                  |
|                                    |                |                                                                     | O Prueba Acceso UNED para extranjeros (PCE - ec                   | quivalente a la EBAU LOE) *         |
|                                    |                |                                                                     | <ul> <li>Prueba Acceso UNED para extranjeros (PCE - ec</li> </ul> | quivalente a la EBAU LOMLOE 2024) * |
|                                    |                |                                                                     | (*) Normativa                                                     |                                     |
|                                    | CANCEL         | 5 D                                                                 |                                                                   | -                                   |
|                                    |                |                                                                     |                                                                   | -                                   |
|                                    |                |                                                                     |                                                                   |                                     |
|                                    |                | Commendad de Contesco                                               |                                                                   |                                     |
|                                    |                | ellitzagentili i Tennering of Deneli                                |                                                                   |                                     |
| III Preinscripción de Grado        |                | E.B.A.U.                                                            |                                                                   |                                     |
| Universidad de Oviedo              |                | * Nota Media de Bachiller:                                          |                                                                   |                                     |
| University of Oviedo               |                | * Universidad:                                                      |                                                                   |                                     |
| Paso 5/10<br>Modalidades de Acceso |                | * Convocatoria:                                                     |                                                                   |                                     |
| 50%                                |                | * Curso Académico:                                                  |                                                                   |                                     |
| 0440 Ø                             |                | * Nombre del Centro:                                                |                                                                   |                                     |
| SALIK B                            |                | * Tipo del Centro:                                                  |                                                                   |                                     |
|                                    |                | npo dei deinie.                                                     |                                                                   |                                     |
|                                    |                | Elija las dos asignaturas obligatorias, la troncal de modalidad, el | tioma y en su caso la lengua cooficial.                           |                                     |
|                                    |                | En caso de haber cursado Fase de Admisión, añada las asignatur      | s examinadas, minimo 1 y máximo 4.                                |                                     |
|                                    |                | Asignatura                                                          | Nota                                                              | Es 4º Ejercicio                     |
|                                    |                |                                                                     | :<br>:                                                            | No No                               |
|                                    |                | Historia de España                                                  |                                                                   |                                     |
|                                    | 7              | A Lengua Castellana y Literatura II                                 |                                                                   | • •                                 |
|                                    |                |                                                                     | •                                                                 | + No                                |
|                                    |                | Asignetures Idiome                                                  |                                                                   |                                     |
|                                    |                |                                                                     | 1 A                                                               | + No                                |
|                                    |                | Asignetures Lengue Cooficiel                                        |                                                                   |                                     |
| /                                  |                | Alignaturas Langua Cooficial                                        |                                                                   |                                     |

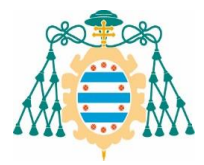

|                                                        | Normal for each<br>brownel for the<br>Encaso de haber cursado Fase de Admisión, añada las asignsturas examinadas, mínimo 1 y máximo 4. |      |          |                 |  |  |
|--------------------------------------------------------|----------------------------------------------------------------------------------------------------|------|----------|-----------------|--|--|
|                                                        | # Ejercicios                                                                                                    |      |          |                 |  |  |
| 3                                                      | Asignatura                                                                                                    | Nota | Acciones | Es 4º Ejercicio |  |  |
|                                                        | Biología                                                                                                    | 9.0  | ŵ        | No              |  |  |
|                                                        | Historia de España                                                                                                    | 9.0  | ti i     | No              |  |  |
| Es muy importante fijarse que                          | Inglés (1° Lengua Extranjera II)                                                                                                    | 9.0  | ŵ        | No              |  |  |
| las asignaturas cargadas                               | Lengua Castellana y Literatura II                                                                                                    | 9.0  |          | No              |  |  |
| aparecen en la parte superior.                         | Matemáticas Aplicadas a las Ciencias Sociales II                                                                                       | 10.0 | ÷.       | Sí              |  |  |
| Tiene que añadir todas las asignaturas que tenga en su | Asignaturas Obligatorias                                                                                                    |      |          |                 |  |  |
| tarjeta de la prueba de acceso.                        | Asignaturas 4ª ejercicio (troncal modelidad)                                                                                           |      |          |                 |  |  |
|                                                        | Asignaturas Isloma                                                                                                    |      |          |                 |  |  |
|                                                        | :<br>Asigntures Lengus Codificial                                                                                                    | 0.0  | •        | No              |  |  |
|                                                        | Asignaturas Fase Admisión                                                                                                    |      |          | No              |  |  |
|                                                        | (*) Campos obligatorios                                                                                                    |      |          |                 |  |  |
|                                                        | (**) Debe introducir uno de los dos campos                                                                                             |      |          |                 |  |  |
|                                                        | CANCELAR                                                                                                    |      |          | CONTINUAR 🚀     |  |  |

### Debe tenerse en cuenta que las <u>asignaturas de la Fase de Acceso</u> pueden ponderar para el estudio solicitado, por lo que <u>no deben introducirse de</u> <u>nuevo como asignaturas de la Fase de Admisión</u>.

|                                    |                                                  | le Orkete<br>Instali<br>Danudy                                |                                                         |                                |          |                                    |
|------------------------------------|--------------------------------------------------|---------------------------------------------------------------|---------------------------------------------------------|--------------------------------|----------|------------------------------------|
|                                    |                                                  |                                                               |                                                         |                                |          |                                    |
| III Preinscripción de Grado        | Modalidades                                      | de Acceso                                                     |                                                         |                                |          |                                    |
| Universidad de Oviedo              |                                                  |                                                               |                                                         |                                |          |                                    |
| University of Oviedo               | Aviso Documentació<br>Antes de grabar su solicit |                                                               |                                                         |                                |          | ×                                  |
| Paso 5/10<br>Modalidades de Acceso | Se han detectado las siguie                      | ntes posibles modalidades de acceso, en función de su expe    | ediente y la información externa que ha proporcionad    | do a la Universidad de Oviedo: |          |                                    |
| 50%                                | A Modalidades de Ac                              | cceso                                                         |                                                         |                                |          |                                    |
|                                    | Compite                                          | Estudio Previo Aportado                                       | Pro                                                     | cedencia                       | Acciones |                                    |
| SALIK ej                           | 1 C - 1                                          | EBAU General-Bachiller (2019-2020)                            | Alu                                                     | mno                            |          | 0 û o                              |
|                                    | Seleccione todos aquellos o                      | sstudios previos con los que desea competir por la plaza y pu | ulse sobre el botón 'Siguiente' para continuar con la : | solicitud de plaza.            |          | AÑADIR RUEVA MICINALIDAD DE ACCESO |
|                                    | << ANTERIOR                                      |                                                               |                                                         |                                |          | SIGUIENTE >> 🚀                     |

Si posee varias <u>modalidades de acceso</u>, puede solicitarlo por todas ellas. La solicitud permite añadir nuevas modalidades y seleccionar las que desea utilizar en el proceso:

- Si tiene una PAU/EBAU realizada en un curso académico y otra EBAU de mejora de notas en otra convocatoria o curso académico, se deben crear dos estudios previos, uno por cada convocatoria, no se deben mezclar calificaciones de distintas convocatorias. (Ejemplo. PAU 2015/2016 junio Fase General y una mejora de notas de la EBAU Fase de Acceso y/o Admisión en el curso 2023/2024, debe añadirse el estudio previo PAU junio y luego añadir nueva modalidad de acceso con la nueva EBAU 2023/2024).
- En la PAU, para añadir la asignatura de 4.º ejercicio de Modalidad de la Fase General, tiene que elegir la asignatura que tenga entre paréntesis (MOD) y marcar la casilla 4.º ejercicio. Siempre que se añada una asignatura, hay que seleccionar en Acciones añadir.

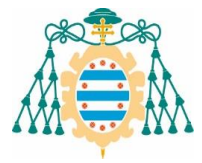

• Si posee un **Ciclo Formativo de Grado Superior**, tendrá que elegir el estudio previo: Formación Profesional y, seleccionar el tipo de FP correspondiente, en función de si ha realizado o no la Fase de Admisión (parte voluntaria) de la prueba de acceso correspondiente.

Si tiene una Fase de Admisión de la EBAU, en el campo *convocatoria* debe señalar el mes en que realizó la EBAU y en el *curso académico EBAU,* el curso en el que se examinó (solo aparecerán los dos cursos en los que le ponderarán las asignaturas de la Fase de Admisión); el *curso académico FP* se corresponde con el año de finalización del Ciclo Formativo.

|                                                                                             |                                    | Recorded & Dorbes<br>Annual Trade<br>Sciences of Dorbes                                                                                                    |                                                              |                                                                                                    |        |
|---------------------------------------------------------------------------------------------|------------------------------------|----------------------------------------------------------------------------------------------------|--------------------------------------------------------------|----------------------------------------------------------------------------------------------------|--------|
| # Preinscripción de Grac<br>Weinerstad de Orioù<br>De De De De De De De De De De De De De D | do<br>•<br>•                       | Añadir modalidades de acceso<br>Reserve que si alade una modalidad de acceso tendrá que emiar la docu<br>Seleccione una modalidad de acceso y reliene los datos que se solicitan.<br>Estudio Previo | mentación acreditativa del tít<br>Formar<br>O Form<br>O Form | itulo. ación Profesional Imación Profesional ISN Fase de Admisión mación Profesional CON Fase de Admisión |        |
|                                                                                             |                                    | CANCELAR<br>groutede<br>de                                                                                                    |                                                              | CONTRALME                                                                                                 |        |
| III Preinscripción de Grado                                                                 | E.B.A.U. L                         | OMLOE de CFGS                                                                                                    |                                                              |                                                                                                    |        |
| Universidad de<br>Orisida                                                                   | * Tipo de FP:                      |                                                                                                    |                                                              |                                                                                                    | :      |
| <b>•</b>                                                                                    | * Estudios FP:                     |                                                                                                    |                                                              |                                                                                                    | ;      |
| Paso 5/10<br>Modalidades de Acceso                                                          | * Nota Media de                    | el CFGS:                                                                                                    |                                                              |                                                                                                    |        |
| 50%                                                                                         | * Universidad:                     |                                                                                                    |                                                              |                                                                                                    | :      |
|                                                                                             | * Convocatoria:                    |                                                                                                    |                                                              |                                                                                                    | ;      |
|                                                                                             | * Curso Acadén                     | nico FP:                                                                                                    |                                                              |                                                                                                    | -<br>- |
|                                                                                             | * Curso Acadén                     | nico FRAII:                                                                                                    |                                                              |                                                                                                    | :      |
| Curso académico FP:                                                                         |                                    |                                                                                                    |                                                              |                                                                                                    | :      |
| año de finalización del                                                                     | - Nombre der C                     | entro.                                                                                                    |                                                              |                                                                                                    |        |
| Ciclo Formativo.                                                                            | * Tipo del Centr                   | 0:                                                                                                    |                                                              |                                                                                                    | :      |
|                                                                                             |                                    |                                                                                                    |                                                              |                                                                                                    |        |
| Curso académico EBAU:                                                                       | * Ejercicios<br>Seleccione un míni | mo de 1 asignaturas y un máximo de 4.                                                                                                    |                                                              |                                                                                                    |        |
| CURSO en el que se                                                                          | # Ejercicios                       |                                                                                                    |                                                              |                                                                                                    |        |
| examinó.                                                                                    | Asignatura                         | Nota                                                                                                    |                                                              | Acciones                                                                                                  |        |
|                                                                                             |                                    | :                                                                                                    |                                                              | •                                                                                                    |        |

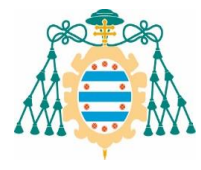

• Si posee una **Acreditación de la UNED**, tendrá que elegir la opción correspondiente en función de si realizó o no PCE o Fase de Admisión en una universidad distinta.

|                                                                | Characteridad do<br>Diversion                                                                                                    |                                                                                                    |           |
|----------------------------------------------------------------|----------------------------------------------------------------------------------------------------|----------------------------------------------------------------------------------------------------|-----------|
| Preinscripción de Grado     Universidad de     Visiversidad de | Añadir modalidades de acceso<br>Recuete que si añade una modalidad de acceso tendrá que envia<br>Seleccione una modalidad de acceso y reliene los datos que se so | r la documentación acreditativa del título.<br>Ilcitan.                                                                   |           |
| Paso 5/10<br>Modalidades de Acceso                             | Estudio Previo                                                                                                    | Acreditación UNED                                                                                                    | :         |
| 574 STA                                                        | Acreditación                                                                                                    | Acreditación SIN ejercicios PCE     Acreditación CON ejercicios PCE (LOE)                                                 |           |
| SALIR 🕤                                                        |                                                                                                    | Acreditación CON ejercicios PCE (LOMLOE 2024)     Prueba Acceso UNED para extranjeros (PCE - equivalente a la EBAU LOE) * |           |
|                                                                |                                                                                                    | Prueba Acceso UNED para extranjeros (PCE - equivalente a la EBAU LOMLOE 2024) *                                           |           |
|                                                                | CANCELAR                                                                                                    | (*) Normativa                                                                                                    | CONTINUAR |
| /                                                              |                                                                                                    |                                                                                                    |           |

Estudiantes:

- De sistemas educativos de la Unión Europea o con convenio de reciprocidad en materia de acceso a la universidad,
- Bachillerato Internacional o
- Bachillerato Europeo.

#### CUPOS TRANSVERSALES (reserva de plazas)

Los estudios universitarios de Grado tienen una reserva de plazas específica, denominada cupos, para estudiantes que acrediten:

- Discapacidad igual o superior al 33%
- Deportista de alto nivel o alto rendimiento.

Para acceder por alguno de los cupos especiales/transversales, deberá señalarlo en la solicitud y justificarlo documentalmente subiendo, a la web, copia de los certificados acreditativos correspondientes.

|                                              | Conversión de forme<br>conversión de forma                                                                |                                                                                                    |                                                                                                    |   |
|----------------------------------------------|----------------------------------------------------------------------------------------------------|----------------------------------------------------------------------------------------------------|----------------------------------------------------------------------------------------------------|---|
| III Preinscripción de Grado                  | Current                                                                                                   |                                                                                                    |                                                                                                    |   |
| Universidad de Oviedo<br>Universidad October | CUDOS<br>Indique si cumple alguno de los siguientes requisitos                                            |                                                                                                    |                                                                                                    |   |
| Paso 6/10                                    | ¿Solicita plaza por el cupo reservado a estudiantes con un grado de discapacidad igual o superior al 33%? |                                                                                                    | □Si                                                                                                    |   |
| Cupos                                        | ¿Solicita plaza acreditando ser deportista de alto nivel o de alto rendimiento?                           |                                                                                                    |                                                                                                    | ÷ |
| SALR D                                       |                                                                                                    | Priodidad 0 - Ato nivel<br>Priodidad 1 - A.R. competiciones oficiales inter                         | marionales en cateronría absoluta                                                                      | ^ |
|                                              | << ANTERIOR                                                                                               | Priodidad 2 - A.R. competiciones oficiales inter<br>Priodidad 3 - A.R. calificado como deportista d | macionales en categorías inferiores<br>se alto rendimiento o equivalente por las Comunidades Autónomas |   |
|                                              |                                                                                                    | Priodidad 4 - A.R. con programas tutelados por                                                      | r las Federeciones en Centros de Alto Rendimiento                                                      | ~ |
|                                              |                                                                                                    |                                                                                                    |                                                                                                    |   |

#### ¿Cuántos estudios se pueden solicitar?

Puede elegir hasta un **máximo de 6 titulaciones de Grado, por orden de preferencia**. El orden en el que realiza la solicitud es determinante para la admisión, dado que se adjudica en función de la prelación establecida y la nota de la persona solicitante.

| III Preinscripción de Grado | Ofertas Formativas                                                                                                    |                                             |               |  |  |  |
|-----------------------------|----------------------------------------------------------------------------------------------------|---------------------------------------------|---------------|--|--|--|
| Universidad de<br>Oviedo    | Seleccione las ofertas formativas para las que desea preinscribirse, por orden de preferencia, hasta un máximo de 6, a continuación pulse el botón isiguiente para continuar o<br>plaza. |                                             |               |  |  |  |
| Paso 7/10                   | 🛎 Ofertas Formativas                                                                                                    |                                             |               |  |  |  |
| Ofertas formativas          | Oferta Formativa                                                                                                    | Centro                                      | Acción        |  |  |  |
| 70%                         | Grado en Administración y Dirección de Empresas                                                                                                    | Facultad de Economía y Empresa              | + SELECCIONAR |  |  |  |
| SALIR D                     | Grado en Biología                                                                                                    | Facultad de Biologia                        | + SELECCIONAR |  |  |  |
|                             | Grado en Biotecnología                                                                                                    | Facultad de Biología                        | + SELECCIONAR |  |  |  |
|                             | Grado en Ciencia e Ingeniería de Datos                                                                                                    | Escuela Politécnica de Ingeniería de Gijón  | + SELECCIONAL |  |  |  |
|                             | Grado en Comercio y Marketing                                                                                                    | Fac. de Comercio, Turismo y CCSS Jovellanos | + SELECCIONAR |  |  |  |
|                             | Grado en Contabilidad y Finanzas                                                                                                    | Facultad de Economía y Empresa              | + SELECCIONAR |  |  |  |
|                             | Grado en Derecho                                                                                                    | Facultad de Derecho                         | + SELECCIONAR |  |  |  |
|                             | Grado en Economía                                                                                                    | Facultad de Economía y Empresa              | + SELECCIONAR |  |  |  |
|                             | Grado en Educación Social (Facultad Padre Ossó)                                                                                                    | Facultad "Padre Ossó"                       | + SELECCIONAL |  |  |  |
|                             | Grado en Enfermería (Facultad de Enfermería Gijón)                                                                                                    | Facultad de Enfermería de Gijón             | + SELECCIONAR |  |  |  |
|                             | Grado en Estudios Clásicos y Románicos                                                                                                    | Facultad de Filosofía y Letras              | + SELECCIONAR |  |  |  |

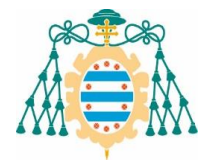

#### Resumen

#### Antes de Grabar

Revisar todos los datos introducidos. Si desea hacer alguna modificación deberá hacerlo ahora, una vez grabada la solicitud no podrá modificarla vía web.

#### **Declaración responsable**

En las solicitudes presentadas a través de la aplicación electrónica, las personas solicitantes realizan una comunicación previa de sus datos identificativos y demás requisitos de acceso. En caso de que los documentos no contengan Código Seguro de Verificación (CSV), será necesario remitir compulsa original de la documentación requerida al Vicerrectorado de Estudiantes y Empleabilidad por cualquiera de los medios legalmente previstos (Correos o Registros).

#### Documentación necesaria según modalidad de acceso

Tiene que consultar la documentación que tiene que aportar según su modalidad de acceso, en el enlace de la web: <u>https://www.uniovi.es/estudia/grados/sobrelosgrados/preinscripcionymatricula</u>, en el apartado denominado <u>Documentación necesaria según modalidad de acceso</u>.

|                                                                                                    |                                                                                                    |                                                                                                    |       |      |   |       | -          | Ø |
|----------------------------------------------------------------------------------------------------|----------------------------------------------------------------------------------------------------|----------------------------------------------------------------------------------------------------|-------|------|---|-------|------------|---|
| C 🗈 https://wn2.sheol.uniovi.es/WEBS2/pagweb-js                                                                                                    | sf2/web/pag/private/documentacion/adjuntar_documentacion.faces                                                                            |                                                                                                    | Q     | A™ ☆ | Φ | 1     | è 😪        |   |
|                                                                                                    | Chevrelind de                                                                                                    |                                                                                                    |       |      |   |       |            |   |
|                                                                                                    |                                                                                                    |                                                                                                    |       |      |   |       |            |   |
| III Preinscripción de Grado                                                                                                    | Adjuntar Documentación                                                                                                    |                                                                                                    |       |      |   |       |            |   |
| 75 <b>2</b> 73                                                                                                    |                                                                                                    |                                                                                                    |       |      |   |       |            |   |
| Universidad de<br>Oviedo                                                                                                    | Certificado académico de la EBAU / PAU con firma electrónica o copia en castellano y/o copia de la Acreditación de la UNED                |                                                                                                    |       |      |   |       |            |   |
| D 0/10                                                                                                    | Adjuntar fichero (formato pdf, PDF, jpg, JPG y tamaño máximo 2 Mb)                                                                        |                                                                                                    |       |      |   |       |            |   |
| Adjuntar Documentación                                                                                                    | Tipo documento *                                                                                                    | TNI-NIF-Pasanorta-Documento pronio País                                                                                                    |       |      |   |       |            |   |
| 53.                                                                                                    |                                                                                                    | enti tita i sudgot te diocarticito propio i site                                                                                                    |       |      |   |       |            |   |
|                                                                                                    | Descripción                                                                                                    |                                                                                                    |       |      |   |       |            |   |
| SALIR 🔁                                                                                                    | Fichero adjunto (*)                                                                                                    | Seleccionar fichero                                                                                                    |       |      |   |       |            | L |
|                                                                                                    |                                                                                                    |                                                                                                    |       |      |   | SUBIR | FICHERO    |   |
|                                                                                                    | Doy mi consentimiento para que la Universidad de Oviedo ver                                                                               | ifique telemáticamente la documentación aportada (DNI). En el caso de NIE o Pasaporte 🛛 🕫 aconte                                                          |       |      |   |       |            |   |
|                                                                                                    | obligatoriamente tendrá que adjuntar una copia por ambas ca                                                                               | aras.                                                                                                    |       |      |   |       |            |   |
|                                                                                                    |                                                                                                    |                                                                                                    |       |      |   | sic   | IUIENTE >> |   |
| Tiono quo subir la /                                                                                                    | documentación según su pre                                                                                                    | vio, debaio de "Adjuntar Documentación"                                                                                                    | ,     |      |   |       |            | 1 |
|                                                                                                    | abouinternation segun su pre                                                                                                    |                                                                                                    |       |      |   |       |            |   |
| - nene que subil la t                                                                                                    | tiono que adjuntar                                                                                                    |                                                                                                    |       |      |   |       |            |   |
| se indicará la que                                                                                                    | tiene que adjuntar.                                                                                                    |                                                                                                    |       |      |   |       |            |   |
| <ul> <li>Se indicará la que</li> <li>Si le falta algún de</li> </ul>                                                                                                    | tiene que adjuntar.<br>ocumento, el programa le d                                                                                         | deiará quardar, pero <b>no participará en el</b>                                                                                                    |       |      |   |       |            |   |
| <ul> <li>Fiele que subilità i<br/>se indicará la que i</li> <li>Si le falta algún de<br/>proceso hasta que</li> </ul>                                                                                                    | tiene que adjuntar.<br>ocumento, el programa le d<br>je lo aporte. En este caso                                                           | dejará guardar, pero <b>no participará en el</b><br>o, si va ha confirmado la solicitud, <b>debe</b>                                                      |       |      |   |       |            |   |
| <ul> <li>Si le falta algún de proceso hasta que le seperar a que le resperar a que le respective de la que le resperar a que le resperar a que le resperar a que le resperar a que le resperar a que le resperar a que le resperar a que le respective de la que le respective de la que la que le respective de la que le respective de la que la que</li></ul> | tiene que adjuntar.<br><b>ocumento</b> , el programa le c<br><b>ue lo aporte.</b> En este caso<br>requiramos subsanación p                | dejará guardar, pero <b>no participará en el</b><br>o, si ya ha confirmado la solicitud, <b>debe</b><br>ara que se babilite en la anlicación la           |       |      |   |       |            |   |
| <ul> <li>Frene que subil la t<br/>se indicará la que</li> <li>Si le falta algún d<br/>proceso hasta que<br/>esperar a que le r<br/>onción de subir la t</li> </ul>                                                                                                    | tiene que adjuntar.<br>locumento, el programa le c<br>ue lo aporte. En este caso<br>requiramos subsanación p<br>os documentos que falten  | dejará guardar, pero <b>no participará en el</b><br>o, si ya ha confirmado la solicitud, <b>debe</b><br>a <b>ra que se habilite, en la aplicación, la</b> |       |      |   |       |            |   |
| <ul> <li>Frene que subilitat<br/>se indicará la que</li> <li>Si le falta algún d<br/>proceso hasta qu<br/>esperar a que le r<br/>opción de subir la</li> </ul>                                                                                                    | tiene que adjuntar.<br>locumento, el programa le c<br>ue lo aporte. En este caso<br>requiramos subsanación p<br>os documentos que falten. | dejará guardar, pero <b>no participará en el</b><br>b, si ya ha confirmado la solicitud, <b>debe</b><br>a <b>ra que se habilite, en la aplicación, la</b> | <br>• |      |   |       |            |   |
| <ul> <li>Se indicará la que<br/>se indicará la que</li> <li>Si le falta algún d<br/>proceso hasta qu<br/>esperar a que le r<br/>opción de subir lo</li> </ul>                                                                                                    | tiene que adjuntar.<br>locumento, el programa le c<br>ue lo aporte. En este caso<br>requiramos subsanación p<br>os documentos que falten. | dejará guardar, pero <b>no participará en el</b><br>, si ya ha confirmado la solicitud, <b>debe</b><br><b>ara que se habilite, en la aplicación, la</b>   |       |      |   |       |            |   |

En caso de que **una vez remitida la documentación** se hubieran **modificado sus notas de la EBAU**, deberá enviar las **nuevas calificaciones**, por **correo electrónico**, a <u>uestudiantes@uniovi.es</u>

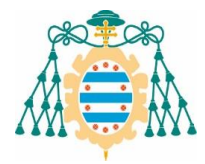

#### Confirmación de la solicitud de plaza

- Si nunca tuvo relación con la Universidad de Oviedo, el sistema le genera una contraseña que tendrá que guardar (para poder grabar la solicitud es obligatorio marcar la casilla de *Leído*), ya que será necesaria para poder realizar las consultas y trámites de la solicitud, así como para realizar la matrícula.
- Una vez cumplimentada la solicitud, debe realizar los siguientes pasos:

| 💄 🔞 🗖   🛎 Universidad de Oviedo Login 🗙 💩 Preinscri | pción de Grado x +                                                                                                    | - 0                                                                                                 | ×  |
|-----------------------------------------------------|----------------------------------------------------------------------------------------------------|----------------------------------------------------------------------------------------------------|----|
| ← C                                                 | veb/pag/private/resumen/pin.faces                                                                                                    | < A <sup>∧</sup> ☆ □ ↓ ↓ ↓ ↓ ↓ ↓ ↓ ↓ ↓ ↓ ↓ ↓ ↓ ↓ ↓ ↓ ↓ ↓                                            | Ø  |
|                                                     |                                                                                                    |                                                                                                    | Q  |
|                                                     |                                                                                                    |                                                                                                    | 0  |
| #Preinscripción de Grado                            |                                                                                                    |                                                                                                    | •  |
|                                                     | Confirmación de la solicitud de plaza                                                                                                    |                                                                                                    | \$ |
| Universidad de                                      |                                                                                                    |                                                                                                    | _  |
| ••••                                                | Se ha generado un PIN de acceso, guárdelo, ya que                                                                                                    | e lo necesitará para:                                                                               | +  |
| Paso 9/10                                           | Consultar las listas de admitidos.                                                                                                    |                                                                                                    |    |
| Resumen                                             |                                                                                                    | Si nunca solicitó plaza y no                                                                        |    |
| 90%                                                 |                                                                                                    | realizó la PAU o EBAU en la                                                                         |    |
|                                                     | ✓ 9/1319 🔽 He leido y ar                                                                                                    | uotado mi PIN Universidad de Oviedo. le                                                             |    |
| oncin gr                                            |                                                                                                    | generará un <b>PIN</b> . Es <b>importante</b>                                                       |    |
|                                                     |                                                                                                    | quardarlo para consultar las                                                                        |    |
|                                                     |                                                                                                    | adiudicaciones de plaza                                                                             |    |
|                                                     |                                                                                                    | adjudicaciónes de plaza.                                                                            |    |
|                                                     | Aviso importante. Quienes no hayan sido admitidos en la Universidad de Oviedo o, habiendo sido admitidos, no se matriculen en el plazo correspondiente, y estuv | eran interesados en continuar con el procedimiento de admisión, deberán confirmario expresamente en |    |
|                                                     | cada adjudicación. Para ello deberán acceder con su usuario y contraseña y marcar la opción de PERMANECER EN LISTA DE ESPERA.                                   |                                                                                                    |    |
|                                                     | He leído el aviso                                                                                                    |                                                                                                    |    |
|                                                     | Aviso importante.                                                                                                    | ×                                                                                                   |    |
|                                                     | La matriculación en un estudio, implicará la renovación automática para continuar en lista de espera en las titulaciones de mayor preferencia.                  |                                                                                                    |    |
|                                                     | A Aviso importante                                                                                                    | ×                                                                                                   |    |
|                                                     | A Continuación se procederá a grabar su solicitud de plaza. Una vez grabada no será posib                                                                       | le su modificación.                                                                                 |    |
|                                                     |                                                                                                    |                                                                                                    |    |
|                                                     | << ANTERIOR                                                                                                    | GRABAR 🚀                                                                                            |    |
|                                                     |                                                                                                    |                                                                                                    |    |
|                                                     |                                                                                                    |                                                                                                    | ~  |

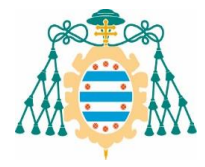

Tras grabar y finalizar el proceso, el sistema le facilitará un volante de solicitud, en formato PDF, en el que figurarán los datos introducidos por usted. Es importante que guarde una copia del resguardo de solicitud de plaza y de la carta PIN.

| ← → C @ O D 127.0.0.1:8080/pag-web-jsf/web/pag/               | hrate/documentacion/documentacion.faces                                                                                                    | j =   |
|---------------------------------------------------------------|----------------------------------------------------------------------------------------------------|-------|
| 🕀 HQL 🕀 Gatools 🤹 Software 🦓 SIES Producción 🦓 SIES Pruebas 😵 | perta 🧇 JIRA 🕀 Wiki 🚯 Fore 💩 UNIOVI 💩 intzenet 🖾 Paginas blancas 🕀 Wiki Ayuda SES 📆 Fichaje 🗅 Otros mai                                                                                                    | cador |
|                                                               | A Received                                                                                                    |       |
|                                                               |                                                                                                    |       |
| III Preinscripción de Grado                                   | Informes y Estado de la solicitud                                                                                                    |       |
| Universidad de<br>Ovinda                                      | Solicitud de plaza                                                                                                    |       |
| Paso 10/10<br>Documentación                                   | Resoured de solicitud de plaza Documentación que debe presentar si su solicitud se encuentra en estado provisional:                                                                                                    |       |
| 100%                                                          | Normas de Preinscripción                                                                                                    |       |
| SALIR D                                                       | Usuremos aglanos<br>[sin o guede en documentos POF siga este enlace]<br>Descargar Acrobar Reader                                                                                                    |       |
|                                                               | Arriso Importante,<br>May importante, quian consigu una pisca en otra Universidad y no desse permanecer en las listas de espera debení imunciar accadendo con su usuario y su clave, marcar RENUNCIA y se eliminará su solicitud de todas las listas de los estudios en los qua<br>Indese solicitado plaza. Para ello debenín accoder con su dave y confraseña y marcar la opción de RENUNCIA.                                                                                                    |       |
|                                                               | Aniso importante.     Quinnes no hubierso delesió plaza en la Universidad de Oviedo en ringuno de los estudios solicitados o hubiendos oblesión no se hubierso tras la publicación de las adjudicaciones correspondentes, obtenio confirmar expresamente su interés de contrau en a procedimiento de admisión Para ello delesia naceder con su chere y contrasaña y marcar la opción de PERMANECER IN LISTA DE ESPERA. Este teámite es adigutorio pues la no confirmación de las valurada de permanecer en la lista de espena implicatá el destimiento de su solicitados estudios estelados. |       |
|                                                               | A Anton Exportante.<br>Quienes se maticulari de la placa adjudicada y se encuentren en lista de espera en una o varias itulaciones de mayor preferencia, NO sed necesario que confirmen ya que la formatización de matricula implica la renovación automática para continuar en<br>lista de espera en dichas titulaciones.                                                                                                    |       |

En el caso de **estudiantes que nunca han tenido relación con la Universidad de Oviedo** (quienes han realizado la solicitud con su documento de identidad, sin contraseña), su solicitud será **provisional y no participarán en la adjudicación de plazas** hasta que la Universidad compruebe la documentación aportada.

Una vez verificado que toda la documentación está correcta, <u>recibirán un correo electrónico</u> indicándoles que están preinscritos/as y concurrirán al proceso de adjudicación de plazas.

En el caso de estudiantes que hayan solicitado plaza en cursos anteriores o en general, de quienes ya exista algún estudio previo validado, si añaden nuevos estudios o participan por algún cupo transversal, deberán aportar la correspondiente documentación acreditativa para poder participar con ese nuevo estudio previo o cupo, en la adjudicación de plazas.

Este estudiantado estará preinscrito con los estudios previos que consten en el expediente como validados, por lo que no recibirá ninguna notificación adicional una vez que se verifiquen sus nuevos estudios o cupos.

#### Envío de Documentación

La documentación requerida, en su caso, deberá aportarse a través de la aplicación en el momento de formalizar la solicitud.

Si comprobada la documentación remitida, ésta estuviera incompleta o incorrecta, se le comunicarán las deficiencias por correo electrónico.

La documentación requerida para **subsanar** las deficiencias advertidas, deberá subirla a la **aplicación** donde realizó la solicitud, dentro del plazo de preinscripción establecido o, finalizado éste, en el plazo de **5 días hábiles a partir del día siguiente a su recepción**, al declararse el procedimiento urgente conforme a lo dispuesto en el artículo 33 de la Ley 39/2015, de 1 de octubre, del Procedimiento Administrativo Común de las Administraciones Públicas.

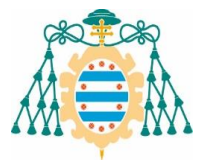

Tras acreditarse, le aparecerá la siguiente pantalla donde tendrá habilitado un enlace para subsanar:

| 💲 🔞 🗖   🗅 Sin thulo 🛛 🗙 🕸 Preinscriptió                       | in de Grado X +                                                                                                    |                                                                                                    |                                                                                               |                                             |                     |                   | - 0                                    | ×           |
|---------------------------------------------------------------|----------------------------------------------------------------------------------------------------|----------------------------------------------------------------------------------------------------|-----------------------------------------------------------------------------------------------|---------------------------------------------|---------------------|-------------------|----------------------------------------|-------------|
| C     D     https://wn2.sheol.uniovi.es/WEB52/pagweb-jsf2/web | /pag/private/documentaci                                                                                                    | on/documentacion.faces                                                                                                    |                                                                                               | Q A" {                                      | γ φ ·               | 0 ⊕               | ~~~~~~~~~~~~~~~~~~~~~~~~~~~~~~~~~~~~~~ | . <b>.</b>  |
| III Preinscripción de Grado                                   | Informes y Esta                                                                                                    | do de la solicitud                                                                                                    |                                                                                               |                                             |                     |                   |                                        | с<br>6<br>Ф |
| Paso 10/10<br>Documentación                                   | 25. Estado de la solicitud o<br>Prioridad                                                                                                    | ie plaza<br>Oferta Formativa                                                                                                    | Estado                                                                                        | Fase Co                                     | ipo (Posición)      |                   |                                        | +           |
| 1055                                                          | 1                                                                                                    | PCEO Grado en Criminología /Grado en Derecho                                                                                                    | PREINSCRITA                                                                                   | Å                                           |                     |                   |                                        |             |
| SALIR (3)                                                     | 2                                                                                                    | Grado en Geografia y Ordenación del Territorio                                                                                                    | PREINSCRITA                                                                                   | A                                           |                     |                   |                                        |             |
|                                                               | 3                                                                                                    | Grado en Biología                                                                                                    | PREINSCRITA                                                                                   | A                                           |                     |                   |                                        |             |
|                                                               | 4                                                                                                    | Grado en Medicina                                                                                                    | PREINSCRITA                                                                                   | A                                           |                     |                   |                                        |             |
|                                                               | Sonicitiou de passi<br>Reguera de solicitad de<br>Decomentación que dela prese<br>Norma de Preneuropolín<br>Torconcentes algunes<br>120/00000 FERRAR<br>Decomentos algunes<br>Decomentos algunes<br>Decomentos de consentas de<br>Decomentos de consentes<br>Decomentos de consentes | place<br>rear at los solicitad de encouerros en estado processoral:<br>2023 part (ERAN)<br>(1)<br>2023 part (ERAN)<br>(1)<br>2024 part (ERAN)<br>(1)<br>2024 part (ERAN)<br>(1)<br>2024 part (ERAN)<br>(1)<br>(1)<br>(1)<br>(1)<br>(1)<br>(1)<br>(1)<br>(1 | erregendens y esculara i messilar en sontruir cor al providmens de almas<br>de major prévents | de, tablenin tanlimaria egenaansene en tada | odjuđazofie. Parz d | to debenin na est | ×<br>er con su<br>×                    |             |
|                                                               |                                                                                                    |                                                                                                    |                                                                                               | I                                           | RESOLVER DEFICI     | IENCIAS DE DOCU   | MENTACIÓN                              | \$          |

Deberá adjuntar la documentación requerida como deficiencia y, *GRABAR DOCUMENTOS* para finalizar el proceso de subsanación correctamente.

| Universidad de Ovie<br>Universidad d'Duiéu<br>University of Ovied   | do<br>>                                                                                                    |                                                                                                    |                   |  |  |  |
|---------------------------------------------------------------------|----------------------------------------------------------------------------------------------------|----------------------------------------------------------------------------------------------------|-------------------|--|--|--|
|                                                                     |                                                                                                    |                                                                                                    |                   |  |  |  |
| III Preinscripción de Grado                                         | Deficiencias de documentació                                                                                                    | ón                                                                                                    |                   |  |  |  |
| Universidad de Oviedo<br>Universida d'Uuiéu<br>University of Oviedo | <ul> <li>02-La tarjeta de la EBAU/PAU no incluye el código s</li> <li>Adjuntar fichero (formato pdf, PDF, jpg, JPG y tamaño máxim</li> </ul> | 02-La tarjeta de la EBAU/PAU no incluye el código seguro de verificación del documento Adjuntar fichero (formato pdf, PDF, ipg, JPG y tamaño máximo 2 Mb) |                   |  |  |  |
| Paso 10/10<br>Deficiencias de documentación                         | Tipo documento *                                                                                                    | DNI-NIE-Pasaporte-Documento propio País                                                                                                    |                   |  |  |  |
| 100%                                                                | Descripción *                                                                                                    |                                                                                                    |                   |  |  |  |
| SALIR 🔁                                                             | Fichero adjunto (*)                                                                                                    | Seleccionar fichero                                                                                                    |                   |  |  |  |
|                                                                     |                                                                                                    |                                                                                                    |                   |  |  |  |
|                                                                     |                                                                                                    |                                                                                                    | GIADAR DOCUMENTOS |  |  |  |

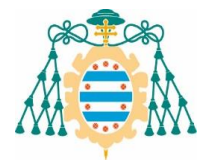

#### Permanecer en lista de espera

Deberá tenerse en cuenta que, en cada una de las adjudicaciones, deberá confirmarse expresamente el interés por continuar en el proceso de admisión, dentro de los plazos establecidos al efecto para cada adjudicación:

- Las personas que no hayan sido admitidas en la Universidad de Oviedo o, habiendo sido admitidas, no se matriculen en el plazo correspondiente y, estuvieran interesadas en continuar con el procedimiento de admisión, deberán confirmarlo expresamente renovando su solicitud en cada adjudicación. Para ello deberán acceder con su Usuario y Contraseña y marcar la opción de PERMANECER EN LISTA DE ESPERA.
- La matriculación en un estudio, implicará la renovación automática para continuar en lista de espera en las titulaciones de mayor preferencia.

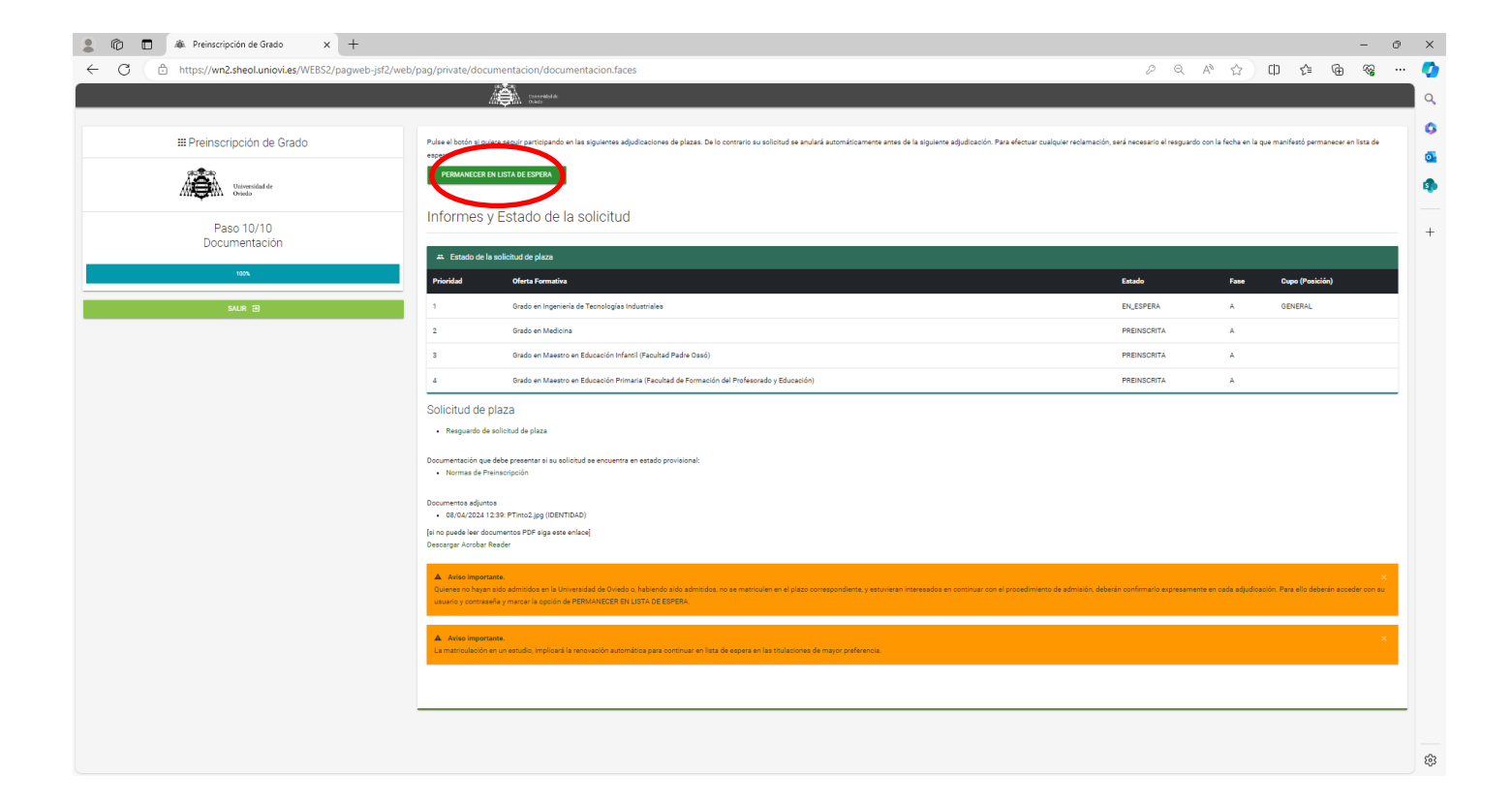

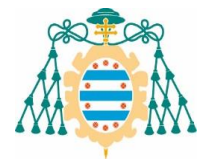

#### **IMPORTANTE:**

- En el momento de la preinscripción, y solo en el caso de que los documentos aportados no contengan Código Seguro de Verificación (CSV), deberá aportar la documentación original o compulsada, como requisito previo a su admisión, al Vicerrectorado de Estudiantes y Empleabilidad, mediante:
  - Entrega presencial en el Vicerrectorado de Estudiantes y Empleabilidad, sito en C/ González Besada, n.º 13 - Oviedo.
  - Directamente en las oficinas de los Registros de la Universidad de Oviedo u otros establecidos en la Ley 39/2015 del Procedimiento Administrativo Común de las Administraciones Públicas.
  - <u>Entrega por correo postal</u>: <u>preferiblemente por correo certificado</u>, dirigido al Registro General de la Universidad de Oviedo, Plaza de Riego, n.º 4. 33003 - Oviedo.
- El estudiantado con EBAU de la Universidad de Oviedo, no será necesario que envíe ninguna documentación de carácter académico.
- Si la documentación o la compulsa de la misma se expide en cualquiera de las lenguas cooficiales distintas del castellano, debe remitirla en **castellano** (artículo 15 de la Ley 39/2015, de 1 de octubre, del Procedimiento Administrativo Común de las Administraciones Públicas).
- No es válida la fotocopia de la compulsa, solo la compulsa original.

#### <u>Matrícula</u>

Los plazos de matrícula de cada adjudicación de plazas están publicados en el siguiente enlace de la web: <u>https://www.uniovi.es/estudia/grados/sobrelosgrados/preinscripcionymatricula</u>, en el apartado denominado <u>Calendario de plazos de preinscripción y matrícula 2024-2025</u>, por lo que corresponde a la persona solicitante que haya sido admitida, formalizar la matrícula en su correspondiente período de matrícula (el que se indique para cada una de las adjudicaciones).

Si está admitido/a en la 1.ª adjudicación (15 de julio), tiene que matricularse del 15 al 21 de julio; en caso de no matricularse en dicho plazo, perdería la plaza asignada; lo mismo ocurrirá con las sucesivas adjudicaciones (consultar en el calendario los plazos de matrícula). En caso de pérdida de la plaza o si desean incorporar nuevos estudios a la solicitud de Fase A, las personas solicitantes del cupo general pueden volver a presentar una solicitud, mediante instancia a través de Registro o Correos, dirigida al Vicerrectorado de Estudiantes y Empleabilidad, en la convocatoria extraordinaria (Fase B), del 17 al 31 de julio.

La admisión en un estudio implica la renuncia a los posteriores señalados en la solicitud, permaneciendo la persona solicitante en lista de espera en los que preceden a aquél en que fue admitida, siempre y cuando formalice matrícula en el estudio adjudicado; en caso contrario, deberá renovar su solicitud, marcando la opción de *Permanecer en lista de espera*.

#### Reconocimiento de créditos

Al formalizar la matrícula vía web, <u>deberá indicar</u> que pretende solicitar reconocimiento de créditos marcando la casilla correspondiente; adicionalmente, <u>deberá solicitar el reconocimiento de los</u> <u>créditos mediante la instancia</u> correspondiente, adjuntando la documentación necesaria. Reconocimiento de créditos (para estudios de grado y máster universitario) - Sede electrónica - portalesweb.uniovi.es

Al solicitar reconocimiento de créditos, su matrícula será condicional a la espera de la resolución de la Comisión Técnica de Reconocimiento de Créditos del Centro, por lo que es recomendable matricularse a tiempo parcial y del menor número de créditos posible (18 créditos). No obstante, puede consultar en la Facultad o Escuela en la que se matricule, las recomendaciones concretas para los estudios que imparten. En el momento en que se resuelvan los reconocimientos de créditos, podrá configurar su matrícula definitiva, matriculando asignaturas que no le hayan impedido cursar.

En el caso de que hubiera solicitado reconocimiento de créditos para un estudio y, posteriormente (antes de que estén resueltos los reconocimientos) fuera admitido/a en otro estudio, tendrá que volver a solicitar el reconocimiento de créditos para el nuevo estudio.